# 智能报销-科研经费酬金业务线上操作指南

#### 一、业务简介

为进一步解决"报销繁"的难题以及提高学校财务管理水平和工 作效率,财务处现推出**科研经费酬金**智能报销系统,实现各项审核签 字环节将统一在线上完成,老师们无须再打印纸质版单据至财务柜台 报销,切实方便科研经费酬金审核报销流程。

适用范围:科研经费的学生劳务费、专家咨询费、校外劳务费、科研 绩效等发放。

## 二、操作流程

1. 登录操作

进入学校官网,选择【信息门户】—【财务系统】—【智能报销】 —【科研经费酬金】

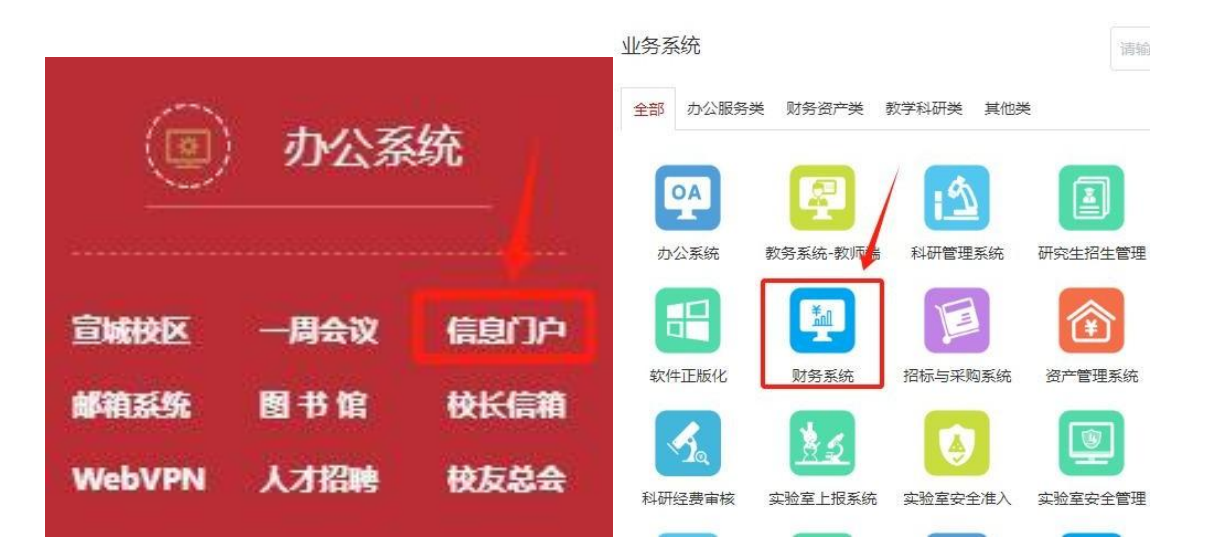

| ·····································               | 财务处<br>综合信息门户                                                                            |
|-----------------------------------------------------|------------------------------------------------------------------------------------------|
| 系统导航 财务新闻                                           |                                                                                          |
| ☑ 网上预约报账                                            |                                                                                          |
| 図 财务查询                                              |                                                                                          |
| G 项目授权&查询                                           |                                                                                          |
| 合同管理系统                                              |                                                                                          |
| Q、智能报销                                              | <ul> <li>➡ 好消息! 全年一次性奖金个税政策延期全2027年</li> <li>➡ 倡导"三坚三守",推进诚信建设—《会计人员职业道德规范》出自</li> </ul> |
| と) 差版平台                                             | ● 智慧差旅平台火车票服务费免收啦!                                                                       |
| CE DA I H                                           | <ul> <li>➡ 因公临时出国(境)费用报销指南</li> <li>➡ 【喜报】我校财务处张可莱同志入选第四批"教育部高端会计人才知</li> </ul>          |
| <ul> <li>一 搜索您想要搜索的内容</li> <li>为您搜索到8个项目</li> </ul> | ♥ 搜索                                                                                     |
| 申请报销                                                |                                                                                          |
| 科研经费酬金 ♡<br>可发放学生劳务费、校外劳务费、科研绩效、专家                  | 家咨询费                                                                                     |
| 我的业务                                                |                                                                                          |
| 草稿 ♡<br>您有0笔报销单待完成,共计0元                             | <b>全部报销单</b> ♡<br>您有2笔报销单,共计3918元                                                        |

- 2 酬金信息录入
  - (1)先选择对应的人员类型后再选择需要报销的酬金的项目信息,点击确定。具体分为以下几种人员类型:
    ①学生劳务费
    ②在职人员
    ③校外人员
    ④退休人员

(2) 录入相关信息信息

I. 单笔录入

单笔录入输入酬金相关信息,输入学号/工号/身份证号(校外人员 填写证件号)信息系统会自动带出基本信息以及银行卡信息,填写工 作时间、工作内容、发放金额、职称等信息。

| 项目信<br>酬金性                        | <b>息</b><br>质 调选择 |                         |              |              |         | ▲ 「「」」」」」」」「「」」」」」」」」」」」」」」」」」」」」」」」」」」 | 选择项目信息: <u>清空项目</u> |            |
|-----------------------------------|-------------------|-------------------------|--------------|--------------|---------|-----------------------------------------|---------------------|------------|
| 建築入 Escel等入 均用各単築入                | 历史双波清单录入 清空发放人员   | 违修项目                    |              |              | 2       | ×                                       |                     | Excel导入校外人 |
| } <sup>÷</sup> <b>I9Xi</b> ₽#₩ \$ | 1名 支付方:           |                         | *发放美剧 〇学生 〇日 | ER ●校外人员 〇退休 | ②选择人员类别 |                                         | 操作                  |            |
| ⑤录入信息                             |                   | 身 搜索项目号,项目名称            | ,可用余额        | 快速意间【高级意调】   |         | 977                                     |                     |            |
|                                   |                   | <b>瞋目号 <sup>↓</sup></b> | 项目名称         | 预整项代码        | 预算项名称   | 可用余额                                    |                     |            |
|                                   |                   | 13060-41412             | W2023        | K050020204   | 劳务副     | 7,46                                    |                     |            |
|                                   |                   | 13060-4141              | W202.        | K050020205   | 专家咨询要   | 7,4                                     |                     |            |
|                                   |                   | 13060-41                | W202         | K050020206   | 16007±1 | 7,4                                     |                     |            |
|                                   |                   |                         |              |              |         | ③选择发放酬金性质                               |                     |            |
|                                   |                   |                         |              | 2.4+100      |         | 111                                     |                     |            |
|                                   |                   | -                       | (            |              | 34      |                                         |                     |            |

|               | *工号/身份证号              |         | 1                                       |
|---------------|-----------------------|---------|-----------------------------------------|
| <del>ll</del> | 姓名                    |         | -                                       |
| 工作的           | 人员类型                  |         | 职                                       |
|               | 发放类型                  | <请选择> ✔ | 8                                       |
| 92            | 卡号                    |         | - 2                                     |
|               | 开户行                   |         | 8                                       |
|               | *工作内容                 |         | 8                                       |
|               | * <mark>职</mark> 称、级别 | 中级及以下   | - 8                                     |
| 12            | *工作时段                 |         | 2                                       |
|               | *发放金额                 |         | 6                                       |
|               | 确定 取消                 |         | 000000000000000000000000000000000000000 |

Ⅱ. 批量录入

若需批量录入的人员信息,点击 EXCEL 导入,下载导入模板,依 据模板要求填入数据,再导入模板,确认导入即可。(注意:不同 的酬金业务对应不同的模板内容,请在导入前请仔细阅读页面的 "**查看导入说明**")

| PERA Excellera | 项目信息 13060<br>酬金性质 学生劳<br>采用名集章入 历史 | Excel导入(工作時间前位): | <ul> <li>(3)</li> <li>(3)</li> <li>(3)</li> <li>(1)</li> <li>(3)</li> <li>(4)</li> <li>(4)</li> <li>(5)</li> <li>(5)</li> <li>(5)</li> <li>(5)</li> <li>(5)</li> <li>(5)</li> <li>(6)</li> <li>(7)</li> <li>(7)</li></ul> | <ul> <li>○○○○○○○○○○○○○○○○○○○○○○○○○○○○○○○○○○○○</li></ul> | 卡]       |        |       | 项目信息!清空, |
|----------------|-------------------------------------|------------------|----------------------------------------------------------------------------------------------------|---------------------------------------------------------|----------|--------|-------|----------|
| 工号/证件          | 姓名                                  | 工号(必填)           | 姓名(必頃)                                                                                                    | 工作时间(必填)                                                | 工作内容(必填) | 金額(必填) | 卡关型代码 | 操作       |
|                |                                     |                  | 1                                                                                                    |                                                         |          |        |       |          |
|                |                                     |                  |                                                                                                    |                                                         |          |        | 8     |          |
|                |                                     |                  |                                                                                                    |                                                         |          |        | 8     |          |
|                |                                     |                  |                                                                                                    |                                                         |          |        | 8     |          |
|                |                                     |                  | 1                                                                                                    |                                                         |          |        | 8     |          |
|                |                                     |                  | 1                                                                                                    |                                                         |          |        |       |          |
|                |                                     | 0                | *                                                                                                    |                                                         |          |        |       |          |

| <br>A  | В      | С        | D        | E      | F     |
|--------|--------|----------|----------|--------|-------|
| 工号(必填) | 姓名(必填) | 工作时间(必填) | 工作内容(必填) | 金额(必填) | 卡类型代码 |
|        |        |          |          |        |       |
|        |        |          |          |        |       |
|        |        |          |          |        |       |
|        |        |          |          |        |       |
|        |        |          |          |        |       |
|        |        |          |          |        |       |
|        |        |          |          |        |       |
|        |        |          |          |        |       |

## 3 提交报销

确认信息无误后,点击前往报销生成酬金单,再次核对信息无误 后点击提交申请,如图。

| Ter LAOAAAF#平<br>                                        | 13060-41412mm<br>学生分充量                              | -/K0500207<br>- (K0500207<br>- (K0500207)<br>- (K0500207<br>- (K0500207)<br>- (K0500207)<br>- (K050020) | :04-勞勞费/可<br>:     | 用余額: 5                                                                | 四根朝人员典型:在杜<br>(作时间(必知)<br>0241008-20241010   | <b>文学生。</b><br>工作内容(必項)<br>课题设计 | 发放金额 联系方:<br>1,000.00 | > 請点击左側小三角技<br>式 错误提示信息 | 田通择项目信息! 第三項目<br>Excel9。<br>現作<br>年度 単印              |
|----------------------------------------------------------|-----------------------------------------------------|----------------------------------------------------------------------------------------------------|--------------------|-----------------------------------------------------------------------|----------------------------------------------|---------------------------------|-----------------------|-------------------------|------------------------------------------------------|
| 「項信息要」<br>補金性质<br>1 mm201 単用比単定入<br>5/延件号 姓名<br>231 i 校辺 | 13000-4141300<br>学生分充者<br>523384年2人<br>人民性质<br>在校学生 | <b></b>                                                                                                    | u-1-373月限/可        | ★号 工<br>62179(2000)<br>567522 2/2                                     | 7.推制人员类型:在机<br>作时间(必须) :<br>0241006-20241010 | <b>文学生。</b><br>工作内容(必頃)<br>連點设计 | 发放金额 联系方:<br>1,000.00 | , 调点也在例小三角技<br>式 输误提示信息 | tunes#46月65年1 [[122(513]]<br>Excel93,<br>操作<br>年度 80 |
| 【 man(3) 】 第四第巻30人<br>第小理件号 姓名<br>231 : 裕心               | SEARCHWR入<br>人間性质<br>在校学生                           | <b>支付方3</b><br>支付方3<br>中行                                                                                                    |                    | +5         I           621790         24           9607522         24 | <b>(作時时间(必切)</b><br>0241008-20241010         | 工作内容(必填)<br>课题设计                | 发放金额 联系方:<br>1,000.00 | 式 错误提示信息                | Excells),<br>alfr:<br>                               |
| B/证件号 虹名<br>231 ; 按□                                     | 人居性质在校学生                                            | 支付方3<br>中行                                                                                                    | :                  | <b>ド号 エ</b><br>621790 <sup>・・・・</sup><br>997522 2                     | (ft83)00(&54)                                | 工作内容(必填)<br>课题(g)计              | 发放金额 联系方:<br>1,000.00 | 式 错误提示信息                | 操作<br>1920 - #880                                    |
| 231 : 50                                                 | 在校学生                                                | Фł7                                                                                                    |                    | 621196**** 21<br>907522 21                                            | 0241008-20241010                             | 連點(2)计                          | 1,000.00              | an antarian and an      | 92 Bb                                                |
| 231 i tour                                               | 2K942                                               | Ψ17                                                                                                    |                    | 987522                                                                | 0241008-20241010                             | READ (2).1                      | 1,000.00              |                         | 17 d. 1810                                           |
|                                                          |                                                     |                                                                                                    |                    |                                                                       |                                              |                                 |                       |                         |                                                      |
|                                                          |                                                     |                                                                                                    |                    |                                                                       |                                              |                                 |                       |                         |                                                      |
|                                                          |                                                     |                                                                                                    |                    |                                                                       |                                              |                                 |                       |                         |                                                      |
| 1条 1000元; 其中0条有问                                         | 题。查询错误日志                                            | 5 导出全部明细                                                                                                    |                    |                                                                       |                                              |                                 |                       |                         |                                                      |
|                                                          |                                                     |                                                                                                    |                    |                                                                       |                                              |                                 |                       |                         |                                                      |
|                                                          |                                                     |                                                                                                    |                    |                                                                       |                                              |                                 |                       | 欢迎您!                    | 邓葛涛 👤 📍 🛛                                            |
|                                                          |                                                     |                                                                                                    |                    | 面土小十岁                                                                 | 多酮全药的                                        | 畄                               |                       |                         |                                                      |
| 指续束:                                                     | 号: 3731934                                          |                                                                                                    | 台片                 | 6上业人与                                                                 | Fm亚顶约                                        | 毕                               |                       |                         |                                                      |
| Rest and                                                 |                                                     |                                                                                                    |                    |                                                                       |                                              |                                 |                       | 主教改信息3                  |                                                      |
| 量本信息<br>189                                              | a<br>商人 202185                                      | 1005                                                                                                    | 实际报销人              | 20218.                                                                | 7 联系电沃                                       | 1810                            | 申请日期                  | 2024-10-11              |                                                      |
| 经费                                                       | 项目 13060-4                                          | 114 01/W20                                                                                                    | 23                 | 务处(13060)东                                                            | in in the second                             |                                 | 4-491108              | SWEET IN T              |                                                      |
| 摘                                                        | 要 学生劳纳                                              | 時费                                                                                                    |                    |                                                                       |                                              |                                 | 请选择报销校区               | 校本部                     |                                                      |
| 酬金                                                       | 性质 学生劳纳                                             | 6费                                                                                                    |                    |                                                                       |                                              |                                 |                       |                         |                                                      |
| 是否委托                                                     | 我财务打印: ●是                                           | ○香                                                                                                    |                    |                                                                       |                                              |                                 |                       |                         |                                                      |
| 您本次通                                                     | #金申报无需线下接<br>+ 1000 00 + 22                         | 通·預約单材料委托<br>会额,查仁示較。                                                                                                    | 财务打印<br>"标报结全部·    |                                                                       |                                              |                                 |                       |                         |                                                      |
| 项目信息                                                     | B                                                   | wati mut/lanci 9                                                                                                    | COLONNESS IN 198 - |                                                                       |                                              |                                 |                       |                         |                                                      |
| 项目                                                       | 号码                                                  | 项目名称                                                                                                    |                    | 资金来源                                                                  | 项目到期                                         | 日頃                              | 间负责人                  | 项目类别                    |                                                      |
| 130                                                      | 60-                                                 | W2                                                                                                    |                    | 222050205                                                             |                                              | 1                               | Section 2             | 橫向科研项目                  |                                                      |
| 4                                                        |                                                     |                                                                                                    |                    |                                                                       |                                              | 1                               | 0101,20110            |                         |                                                      |
| 創金信息                                                     | 是                                                   | 186                                                                                                    | 5105               |                                                                       | 经费适用/预算适                                     |                                 | 项目负责人                 | 报借金额                    |                                                      |
| 在校学生                                                     | 人成失至<br>主-学生劳务费                                     | 学生劳务                                                                                                    | <b>外</b> 130       | 060-41410000001 KO                                                    | 50020204-劳务费                                 |                                 | MDXXA                 | THE REAL PROPERTY OF    |                                                      |
| 发放明细                                                     | B                                                   |                                                                                                    |                    |                                                                       |                                              |                                 | 22                    | 1,000.00                |                                                      |
|                                                          | 20                                                  |                                                                                                    |                    |                                                                       |                                              |                                 | 57.00                 | 1,000.00                |                                                      |
| 序号                                                       | IS                                                  | 姓名                                                                                                    | 人员类雪               | 夏 支付方式                                                                | 卡号                                           | 工作时间(必填)                        | 工作内容(必項)              | 1,000.00<br>金额          |                                                      |

#### 4 预约单审核

若经办人为项目负责人本人,提交预约申请后,系统会自动审核, 无需他人审核;若经办人非项目负责人本人,经办人提交预约单后, 审核流程流转至项目负责人,项目负责人可通过移动端或PC 端进行 线上审核业务。特别地,**科研绩效发放审核**需要人事处和科研院审核, 即项目负责人审核后,流程自动转至人事处审核,人事处审核完毕后 会自动转至科研院审核,科研院审核完成后会自动转至财务分配制单。

(1) 移动端审核

①关注"**合肥工业大学财务处"**公众号并完成身份授权(信息门 户用户名及登录密码)

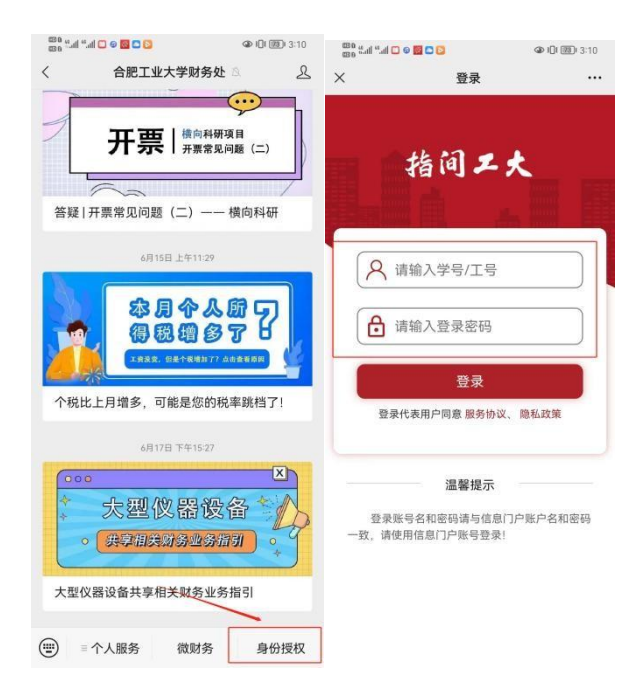

②经办人提交报销后,项目负责人手机短信会收到审核提醒,微 信端会收到推送审核链接,项目负责人直接点击链接进行审核。(注: 项目负责人需在预约单提交之前绑定身份信息,否则手机端收不到审 核链接)

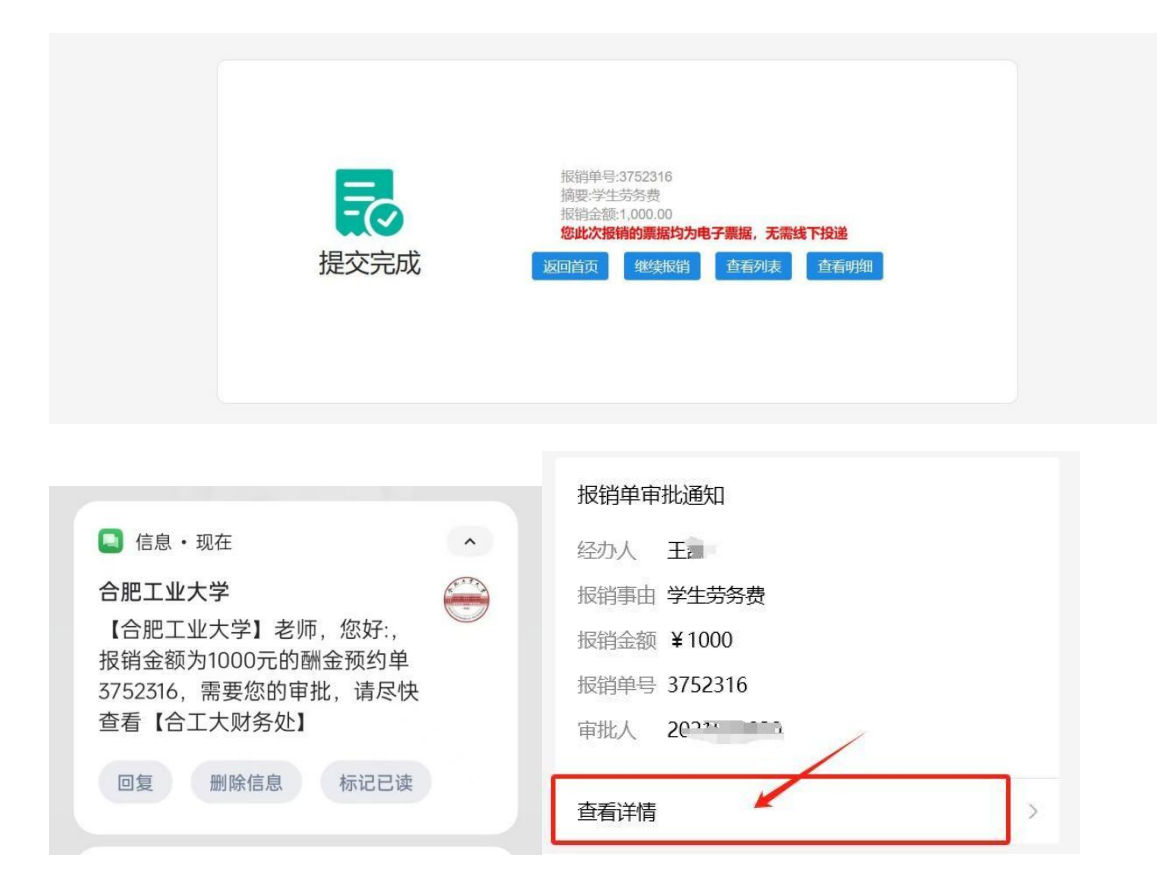

点击查看详情,进入审核界面。

| 17       | 7:14 🛤 🖸                                  | 🚥 fiil fiil 🔳  | ⊃ 57% | 17:14 🛤 🞑           | ឈា អំ៧ អំ៧              | <b>D</b> 57%     | 17:14 🛤 🖸        | <b>100</b> 1911 591    | <b>I 💷</b> 57% |
|----------|-------------------------------------------|----------------|-------|---------------------|-------------------------|------------------|------------------|------------------------|----------------|
| $\times$ |                                           |                |       | ×                   |                         |                  | ×                |                        |                |
| <        | Ⅲ 报销列                                     | 间表             | Q     | <                   | 流程审批中                   |                  | <                | 流程审批中                  |                |
|          | 待我审批 我已                                   | 审批 待送审         |       | 旨 审批信息:<br>邓葛涛(202) | 等待项目负责人审核<br>1820020)   | 5                | 軍批信息:<br>邓葛涛(20) | 等待项目负责人审核<br>21820020) | >              |
| 0        | NO.3752316 学生劳务                           | <b>5</b> 项目负   | 责人审核  | 2024-10-30          | 17:07:08                |                  | 2024-10-30       | 0 17:07:08             |                |
|          | 报销人: 2011800013 -王書<br>报销项目: 13060-022120 | 机 10<br>2399-非 | 00 元  | 🕑 基本信息              |                         |                  | 🕜 基本信息           |                        |                |
|          | 报销摘要:学生劳务费<br>束性类型,还日会事人家#                | ± /12/14       |       | 报销单号                |                         | 3752316          | 报销               | 音口                     | 2316           |
|          | 审加关望:项目负责大单位<br>(2021820020-邓葛涛)          | 8/甲瓜           |       | 报销人                 | 2011800013/2<br>王凯 (20) | 2011800013       | 报销<br>实际:同意      | 10.70                  | 13)            |
|          |                                           |                | 审批    | 手机                  | 13                      | 966791390        | 手机               |                        | 1390           |
|          | 27 - avis 11                              |                |       | 请选择报销校区             |                         | 校本部              | 请选               |                        | 本部             |
|          | 一显示元毕,共                                   | 1染数据           |       | 摘要                  |                         | 学生劳务费            | 摘要               |                        | 务费             |
|          |                                           |                |       | 是否委托财务打印            | 1                       | 是                | 是否               |                        | 是              |
|          |                                           |                |       | ○ 项目信息              |                         |                  | 0                |                        |                |
|          |                                           |                |       | 项目代码                | 13060-0                 | 221202399        | 项目               |                        | 2399           |
|          |                                           |                |       | 项目名称                | 非科研项目差旅平                | 台 (测试)           | 项目               | 绝同意                    | 武)             |
|          |                                           |                |       | 部门                  | NG.                     | 务处(13060)<br>双意志 | 的责人              |                        | (意法            |
|          |                                           |                |       | 汇总报销金额              |                         | 101011           | 汇总报销金额           |                        | 10,00,00       |
|          |                                           |                |       | 🕕 项目明细              |                         |                  | 🕕 项目明细           |                        |                |
|          |                                           |                |       | 项目号码                | 13060-0                 | 221202399        | 项目号码             | 13060-                 | -0221202399    |
|          |                                           |                |       | 项目名称                | 非科研项目差旅平                | 台(测试)            | 项目名称             | 非科研项目差旅                | 平台 (测试)        |
|          |                                           |                |       |                     |                         | 审批               |                  |                        | 审批             |

(3) PC 端审核

经办人提交报销后,项目负责人也可登录**信息门户-财务系统-**智能报销-待我审批模块审核预约单。

|                                                                    |       | 合我审批 (   | 7    |                   | The second second secon | 七日 市北 (                 | 7                  |                         |                  |
|--------------------------------------------------------------------|-------|----------|------|-------------------|----------------------------------------------------------------------------------------------------|-------------------------|--------------------|-------------------------|------------------|
|                                                                    |       | 您有1张报销单票 | 零要审核 | ,共计 <b>1000</b> 元 | <b>羊</b> 子 の<br>地                                                                                                    | 然有 <mark>0</mark> 张报销单词 | 计 <mark>0</mark> 元 |                         |                  |
|                                                                    | 20    |          |      |                   |                                                                                                    |                         |                    |                         |                  |
| (1)<br>(1)<br>(1)<br>(1)<br>(1)<br>(1)<br>(1)<br>(1)<br>(1)<br>(1) | -<br> |          |      |                   |                                                                                                    |                         | 是否记住重              | <b>登询内容,并</b> 了         | 下次加载 〇是 ●否       |
| (10)<br>(10)<br>(10)<br>(10)<br>(10)<br>(10)<br>(10)<br>(10)       |       | 审批类型     | 报销人  | 接缩项目              | 报销摘要                                                                                                    | 报销总金额                   | 是否记住重              | <b>音询内容,并</b> 了<br>提交时间 | 下次加载 〇是 ●否<br>操作 |

|    |       |         |                  |            |               |            | 审批意见        | 填写          |            |         |   |    |                                                               |
|----|-------|---------|------------------|------------|---------------|------------|-------------|-------------|------------|---------|---|----|---------------------------------------------------------------|
|    |       |         | 同意               |            |               |            |             |             |            |         |   |    |                                                               |
|    | FIE E | 8 XA    | 會看來接日志           |            |               |            |             |             |            |         |   |    |                                                               |
|    | ) Q ^ | ~ 1)/1  |                  | ~          | + 自动缩放        | ~          |             |             | 20         | 9   I L | * |    | 相关附件<br>(双击放大<br>图片)                                          |
|    |       |         |                  | A 1794     |               |            |             |             |            |         |   | 01 | 刷新                                                            |
|    |       |         |                  | 合肥工        | 业大学酬          | 金顶给        | 约里          |             |            |         |   |    | 审批日志                                                          |
| E. |       | 报销单号: 3 | 742288           |            |               |            |             | 1           | 可投递报销单     |         |   | 1  | 审批时间: 2024-10-21 17:20:54, 审批节点                               |
| 2  |       | 基本信息    |                  |            |               |            |             |             |            |         |   |    | 人审核, 何审批人: 2021820020-XX部海                                    |
|    |       | 报销人     | 2011800013/王凯    | 实际报销人 2    | 2011800013/王凯 | 联系电话       | 13966791390 | 申请日期        | 2024-10-21 | -       |   | 2  | 审批时间: 2024-10-21 17:20:54, 审批节点<br>单、审批人工号: 2011800013, 审批人共多 |
|    |       | 经费项目    | 13060-0221202399 | 9/非科研项目差旅  | 平台(测试)/财务     | 处(13060)/对 | 蒋涛          |             |            |         |   |    | 凯, 审批意见: 申请人提交申请                                              |
|    |       | 摘要      | 学生劳务费            |            |               |            | $-D_{2}$    | 请选择报<br>销校区 | 校本部        | _       |   |    |                                                               |
|    |       | 耐金性质    | 学生劳务费            |            | 0.5           | 1          | 100         |             | 1.1        |         |   |    |                                                               |
|    | . Q.2 | 且不禾忙时有  | trán e H         | <b>6 T</b> | -X            | 1.1        |             |             | 6 24       |         |   |    |                                                               |

项目负责人审核后,会推送经办人审核结果通知。

#### 5 报销单查询

经办人可在智能报销-我的业务中的全部报销单中查看预约单处 理流程情况,点击凭证号可查看生成凭证和附件情况。

| = | 医出      |            |                                  |        |      |    |         |         |                    |          |                                         |           |    |               |   |
|---|---------|------------|----------------------------------|--------|------|----|---------|---------|--------------------|----------|-----------------------------------------|-----------|----|---------------|---|
|   | 报销单号    |            |                                  |        | 项目代码 |    |         | 业务经办人   |                    |          |                                         | 报销大类      | 全部 |               | ~ |
|   | 开始日期    | 2024-10-30 | 2024-10-30 结束日期 2024-10-30 状态 全部 |        |      |    |         |         | *                  | 查询范围     | 本人报销单                                   |           | ~  |               |   |
|   | 报销金额    |            |                                  |        | 摘要   |    |         | 是否委托财务打 | 全部                 |          | ~                                       |           |    |               |   |
|   | 100 H J | JANNY COL  | -96366931-3                      |        | 1000 |    |         | Jone J  | / United into 1913 | 10000    | 100000000000000000000000000000000000000 | JANJA CON |    | 2222 23-F-144 | - |
|   | 3752316 | 学生劳务费(科    | 2024-10-                         | 13060- | 学生劳务 | 80 | 已分配。等待制 |         |                    | 1,000.00 | 2011aa                                  | 13966     | 委托 |               |   |

#### 三、注意事项

(1)学生劳务费发放,学生需自行维护中行卡信息,维护方式:登录信息门户-财务系统,点击【财务查询】-【我的财务信息】-【财务信息维护】,选择学生中行卡及手机号维护。详见合肥工业大学财务

明暗 直音审批日志 查看报码物造 爆攻 打印报码单 附件补录 打印无限金词单 如何极

处官方微信公众号推文《超简单!学生银行卡号维护指南来了~》;

(2)对于新增的校外人员需前往原网上预约报账系统进行校外人员维护;

(3)批量导入人员时填写工作时间必须按照"YYYYMDD-YYYYMDD" 格式填写,例如"20241101-20241103")、学生劳务费工作内容填 写"课题研究"、"课题设计"、"项目调研"之一,专家咨询费咨 询方式写"会议"、"现场访谈或勘察"、"通讯"之一,其余酬金 性质工作内容自定义填写;

(4)批量导入人员信息,学生劳务费发放卡类型填1,校外人员酬金发放卡类型填7,其余人员类型发放卡类型非必填;

(5) 生成的报销单默认报销校区统一为"校本部";

(6)项目负责人需在预约单提交之前绑定微信公众号身份信息,否则手机微信端无法收到审核链接;

(7)项目负责人/经办人在发放酬金预约单时要确保信息和发放金额 准确,财务审核制单后便无法修改。